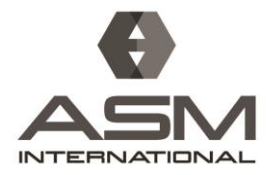

ASM WORLD HEADQUARTERS 9639 Kinsman Road Materials Park, Ohio 44073-0002 USA P: 440.671.3800 F: 440.671.3909 asminternational.org

How to update your email preferences in ASM CONNECT.

- 1. Login to ASM CONNECT
- 2. Click on your Picture in the upper right corner, then "Profile"
- 3. Under the "My Account" tab go to "Community Notifications"

| Contract Management of Bally of State                                                                                                    | A Design of Baseline                                                                                      |                                 |                                            |                    |                   |  |
|----------------------------------------------------------------------------------------------------|----------------------------------------------------------------------------------------------------|---------------------------------|--------------------------------------------|--------------------|-------------------|--|
| Renators / Manufer Renators / Profile / N                                                                                                    | KAlcourt / Settings                                                                                       |                                 |                                            |                    |                   |  |
|                                                                                                    | Mrs. Mary Anne Jerson                                                                                     |                                 |                                            |                    |                   |  |
|                                                                                                    |                                                                                                    |                                 |                                            |                    |                   |  |
|                                                                                                    | Administrative Assistant, AS                                                                              | A international                 |                                            |                    | 12 feet Pleasages |  |
|                                                                                                    | My Profile - My Connect                                                                                   | ens - My Contributions -        | My Account - My Inhos                      |                    |                   |  |
| Attines -                                                                                                    |                                                                                                    |                                 | Privacy Settings                           |                    |                   |  |
| Staff Liebon                                                                                                    | Community Notifications<br>Community notification will be delivered to your primary ad                    |                                 | Email Preferences                          |                    |                   |  |
| ASM Employee                                                                                                    |                                                                                                    |                                 | RSS Feeds                                  |                    |                   |  |
| Art faired Mander                                                                                                    | maryannej@asminternation                                                                                  | al.org                          | Discussion Signature                       |                    |                   |  |
| Lidet Assed Merchen                                                                                                    |                                                                                                    |                                 |                                            |                    |                   |  |
| KAS Baard Member                                                                                                    | To receive specific communi                                                                               | y notifications at an address o | ther than your primary, set o              | verride(s) where   | desized.          |  |
| EDIAS Board Meetiker                                                                                                    | Daily Consolidated Community Digest: 0                                                                    |                                 |                                            |                    |                   |  |
| 1175 Board Member                                                                                                    | Deliver to your primary address. gbacge                                                                   |                                 |                                            |                    |                   |  |
| TSS Roord Mechaer                                                                                                    | Weekly Consolidated Comm                                                                                  | anity Digest: O                 |                                            |                    |                   |  |
| Contact Details                                                                                                    | Deliver on Usersay - to y                                                                                 | our primary address.            |                                            |                    |                   |  |
| ASM international                                                                                                    | Discussion Email: 9                                                                                       |                                 |                                            |                    |                   |  |
| Novelty, OH                                                                                                    | You have no override email a                                                                              | ddresses for discussion email   | <ol> <li>add.override.addresses</li> </ol> |                    |                   |  |
| WORK: (440) 671-3877                                                                                                    |                                                                                                    |                                 |                                            |                    |                   |  |
| MOBILE (216) 396-3660                                                                                                    |                                                                                                    |                                 |                                            |                    |                   |  |
| The other hand a second second s | Notification Setting                                                                                      | 5                               |                                            |                    |                   |  |
| Social Links                                                                                                    | Ves                                                                                                    | discussion smalls to this first | all other a community is add               | test to a consolid | and disease       |  |
| Link to other social media                                                                                                    | Participant contracting successor chains to the chain materia contracting is above to a control term (2.7 |                                 |                                            |                    |                   |  |
| accounts                                                                                                    | 43 Communities                                                                                            |                                 |                                            |                    |                   |  |
|                                                                                                    |                                                                                                    |                                 |                                            | Consolidated       | Weekly<br>Disext  |  |
| 464                                                                                                    | Community                                                                                                 | Discussion Email                |                                            | mand millers       | a spear           |  |
| 444 m                                                                                                    | Community<br>ASM Employee Community                                                                       | Discussion Email                |                                            |                    |                   |  |

4. We suggest "consolidated daily digest", but you can set to receive: Real Time, Daily Digest, Plain Text, or No email – using the pull down arrow.

| ocial Links                                     | NUTIFICATION Settings                         |                           |                              |                                  |  |  |
|-------------------------------------------------|-----------------------------------------------|---------------------------|------------------------------|----------------------------------|--|--|
| Link to other social media<br>accounts<br>Add V | 43 Communities                                |                           | Community                    | Community Name A/Z ~             |  |  |
|                                                 | Community                                     | Discussion Email          | Consolidated<br>Daily Digest | Consolidated<br>Weekly<br>Digest |  |  |
|                                                 | ASM Employee Community                        | Daily Digest 🗸 🗸          |                              |                                  |  |  |
|                                                 | ASM Online Member<br>Community                | Daily Digest 🗸 🗸          |                              |                                  |  |  |
|                                                 | ASM Staff Liaison Community                   | Real Time<br>Daily Digest |                              |                                  |  |  |
|                                                 | EDFAS - Community Home                        | No Email                  |                              |                                  |  |  |
|                                                 | EDFAS Awards & Nomination<br>Committee        | Daily Digest v            |                              |                                  |  |  |
|                                                 | EDFAS Board                                   | Daily Digest 🗸            |                              |                                  |  |  |
|                                                 | EDFAS Board, Committee &<br>Subcom, Chairs    | Daily Digest ~            |                              |                                  |  |  |
|                                                 | EDFAS EDFA Editorial Board                    | Daily Digest ~            |                              |                                  |  |  |
|                                                 | EDFAS Education<br>Subcommittee               | Daily Digest v            |                              |                                  |  |  |
|                                                 | EDFAS Executive Community                     | Daily Digest 🗸            |                              |                                  |  |  |
|                                                 | EDFAS Online Community                        | No Email v                |                              |                                  |  |  |
|                                                 | Failure Analysis Society                      | Daily Digest 🗸 🗸          |                              |                                  |  |  |
|                                                 | FAS Board                                     | Daily Digest 🗸            |                              |                                  |  |  |
|                                                 | FAS Board, Committee &<br>Subcom Chairs       | Daily Digest ~            |                              |                                  |  |  |
|                                                 | FAS Education Subcommittee                    | Daily Digest v            |                              |                                  |  |  |
|                                                 | FAS International Relations<br>Committee      | Daily Digest 🗸 🗸          |                              |                                  |  |  |
|                                                 | FAS Online Member<br>Community                | Daily Digest 🗸 🗸          |                              |                                  |  |  |
|                                                 | Heat Treat Society Online<br>Member Community | Daily Digest ~            |                              |                                  |  |  |
|                                                 | Heat Treating Society                         | Daily Digest v            |                              |                                  |  |  |
|                                                 |                                               |                           |                              |                                  |  |  |

"Consolidated digests" emails you a summary of discussion posts either daily or weekly.